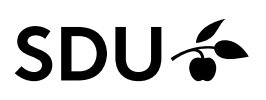

## Sådan bestiller du ydelser i Grafisk Center via SDU's indkøbssystem TrueTrade

Bestilling af produkter og ydelser foregår i SDU's indkøbssystem TrueTrade, som du finder indgangen til på forsiden af SDUnet under 'Genveje og systemer'. Når du klikker på linket 'TrueTrade' bliver du ledt over på forsiden af indkøbssystemet.

På forsiden af indkøbssystemet kan du tilgå Grafisk Centers webshop ved at klikke på den lille raket under 'Punch-out' aftaler til højre - eller fremsøge via "Vis alle".

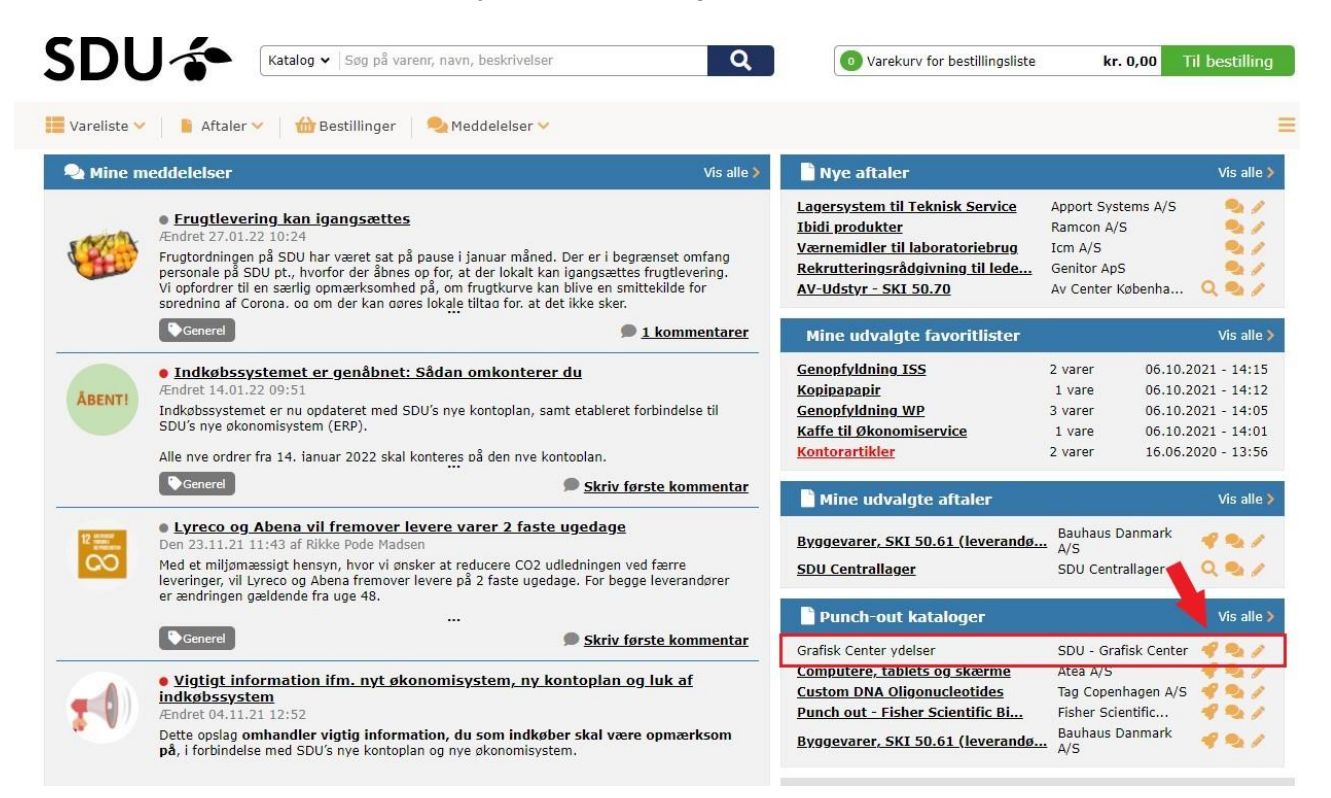

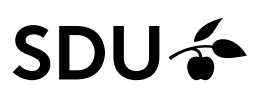

Du bliver nu præsenteret for Grafisk Centers webshop, hvor du kan klikke dig frem til den ydelse, som du ønsker at bestille. Udfyld de påkrævede felter under det valgte produkt og klik på "Læg i indkøbskurv"

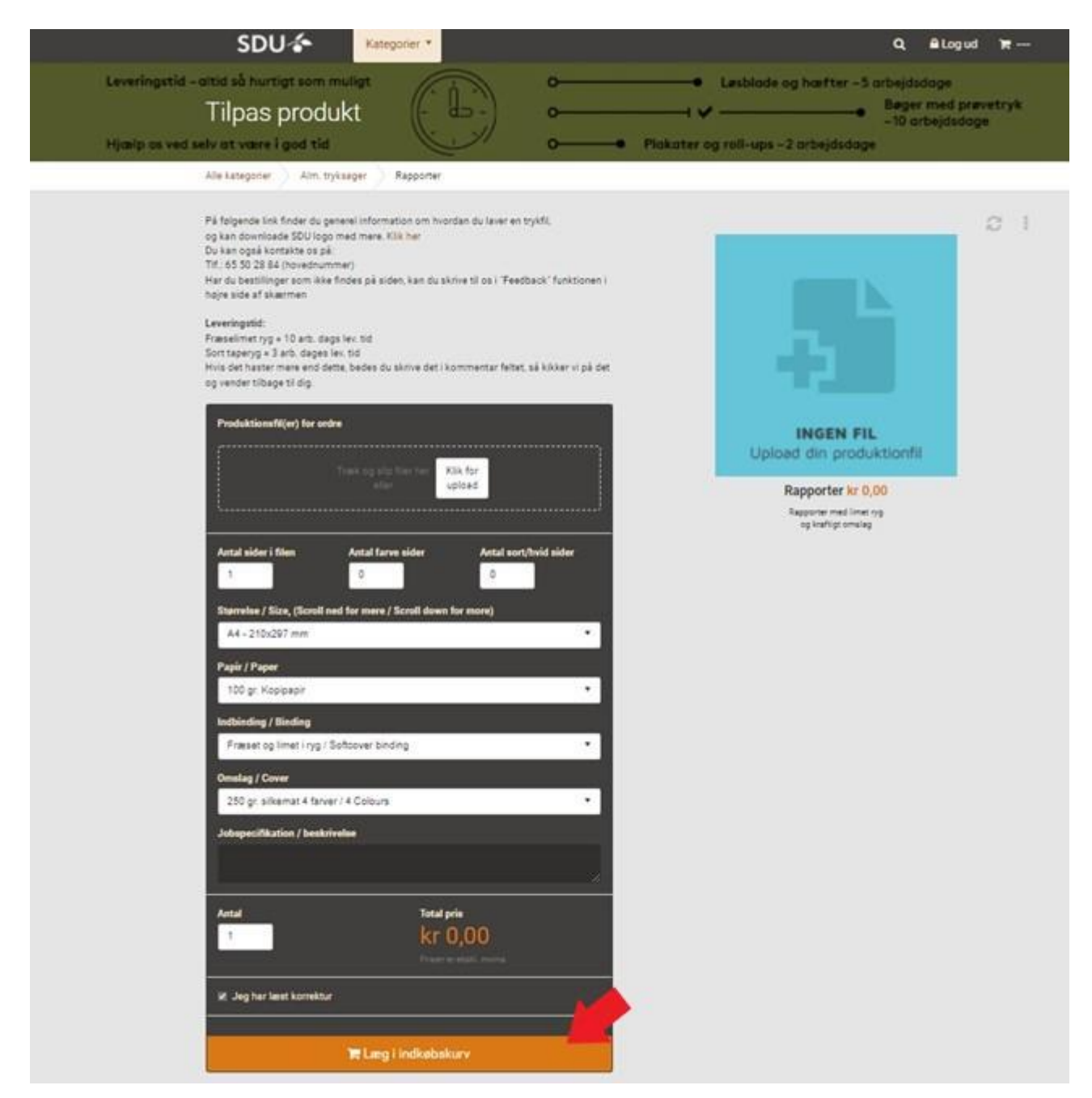

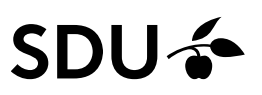

For at afslutte din bestilling i webshoppen, skal du gå til indkøbskurven, og udfylde kontaktinformation e-mail, tlf.nr. og leverance information. Send bestillingen videre til indkøbssystemet ved at klikke "Send ordredata til IBX".

| SDU 🎓                                                                                        | Kategorier *                                                                                        | Q 🔒 Loga                                                                            | ud ìn≓ 1 produkt                 |
|----------------------------------------------------------------------------------------------|----------------------------------------------------------------------------------------------------|-------------------------------------------------------------------------------------|----------------------------------|
| Leveringstid – altid så hurtigt som mu<br>Indkøbskurv<br>Hjælp os ved selv at være i god tid |                                                                                                    | Løsblade og hæfter -5 arbejdsde Bøger r -10 arb Plakater og roll-ups -2 arbejdsdage | oge<br>ned prøvetryk<br>ejdsdage |
| Kontaktinformation                                                                           |                                                                                                    | Rapporter                                                                           | <b>kr 500.73</b>                 |
| Kontaktperson                                                                                | SDU Punchout                                                                                        | Sterrelse / Size, (Scroll ned for mere / Scroll down for more) : A4 -               | 210x297 mm                       |
| E-mail                                                                                       | mekt@sdu.dk                                                                                         | Fragt/levering (Leveres med intern post)                                            | kr 0,00                          |
| Telefon/Mobil                                                                                | 65509428                                                                                            | SUM TOTAL<br>Alle priser er eksklusiv morns                                         | kr 500,73                        |
|                                                                                              |                                                                                                    | SUM TOTALT (inkl. moms)                                                             | kr 500,73                        |
| Leverance information                                                                        |                                                                                                    | Heraf moms                                                                          | kr 0,00                          |
| Leveringsmetode                                                                              | Leveres med intern post                                                                             | Send ordredata til IBX                                                              |                                  |
|                                                                                              | Leveres med intern post<br>Jeg onsker min ordre leveret med intern post til nedenstäende<br>adresse | Slet indkøbskurv                                                                    |                                  |
|                                                                                              | Afhentes hos Grafisk Center<br>Jeg athanter min ordre hos Grafisk Center                            |                                                                                     |                                  |

I indkøbssystemet fremsøger du email på din nærmeste indkøber, og sender en kommentar til indkøberen med relevante betalingsoplysninger f.eks. omkostningssted og analysenummer. Du kan ud fra varen se dit referencenummer ved Grafisk Center. Klik dernæst "Send bestillingsliste" for at sende bestillingen til en indkøber.

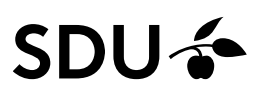

Indkøberen i din afdeling/fakultet/institut vil nu modtage en mail med bestillingen, og sender bestillingen videre til godkendelse med korrekt kontering.

Så snart bestillingen er godkendt af en anviser ekspederer Grafisk Center din bestilling.

| SDU                                                                                                    | Katalog 🗸   Søg på varenr,                                                                                         | navn, beskrivelser                                                                                                    | Q Varek                                                                                                    | urv for bestillingsliste                                                | kr. 502,01                                  | Til bestilling         |
|----------------------------------------------------------------------------------------------------|----------------------------------------------------------------------------------------------------|----------------------------------------------------------------------------------------------------|----------------------------------------------------------------------------------------------------|-------------------------------------------------------------------------|---------------------------------------------|------------------------|
| Vareliste 🗸                                                                                               | 🔋 Aftaler 🖌 🛛 ᡠ Bestillinger 🛛 🎈                                                                                   | Meddelelser 💙                                                                                                    |                                                                                                    |                                                                         |                                             | =                      |
| Hitney Afsender<br>Bestillingsde<br>Send til email*<br>Din email*<br>Dit navn*<br>Kommentar*              | else af bestillingsliste<br>taljer<br><u>jhans@sdu.dk</u> ×<br>mekt@sdu.dk<br>Michael Ekelund Thorsen<br>Hej Jonas | Send bestillingsliste                                                                                                    | <ul> <li>Bemærk: denne bestilling<br/>den e-mail adresse du ind<br/>varerne hos leverandøren</li> <li>Vare detaljer</li> <li>Linier antal 1</li> <li>Total beløb kr. 50</li> </ul> | sliste sendes ikke direkte til<br>Itaster på indkaberen. Indka<br>12,01 | leverandøren, men s<br>beren kan herefter b | sendes til<br>lestille |
| Betales af Indkøb og Udbud 10-90705 / <u>Mvh.</u> Michael       Vare       Rapporter :19577       Varenr. |                                                                                                    | alysenr. 93506. Syddansk Universitet kr.<br>Bekræftelse<br>Er du sikker at du vil sende din bestillingsliste?<br>Du kan ikke ændre bestillingsliste efter<br>afsendelse. |                                                                                                    | everandør<br>-yddansk Universitet                                       |                                             | ×                      |

Har du valgt afhentning fysisk i Grafisk Center modtager du en mail når din ordre er klar, ved levering sendes bestillingen via intern post.